# MANUAL DE SIMULADOS ONLINE PARA O ALUNO

## SIMULADO ENEM

PODEMOS CUIDAR DA SAÚDE DE TODOS SEM COMPROMETER O SEU PROJETO DE ESTUDOS

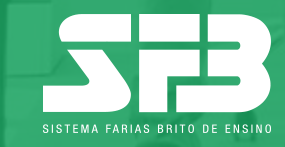

# INTRODUÇÃO

| PROF FO EST VOU D WINDOW FINE      ECCLA DEMONSTRAÇÃO STB -                     |                         |                         | Ý (3) trustisi Q ≝<br>↓ (7 Processie Encol/Auditoria) - 🎍 Nome - |
|---------------------------------------------------------------------------------|-------------------------|-------------------------|------------------------------------------------------------------|
| SIMULADOS                                                                       | Selecione o ano: 2018 - | DESEMPENHO POR SIMULADO |                                                                  |
| Farias Brito Enem 2018/02 - 3ª série e PV<br>2005/2018 © Resultado Final        | >                       |                         | 3º série do Ensino Médio -<br>Noza 177 Proporção de xertos       |
| Farias Brito Enem - 2018/01 - 1* série<br>El 19/08/2018 O Simulado em Andamento | >                       | 1,000                   |                                                                  |
| Farias Brito Enem - 2018/01 - 2ª série<br>E 1908/2018 © Simulado em Andemento   | >                       | 500                     | 548,5                                                            |
| Farias Brito Enem 2018/03 - 3* série e PV<br>☐ 1908/2018 ⊙ Aguardando Correção  | >                       | 250                     |                                                                  |
|                                                                                 |                         | 0                       | Farias Brito Enem 2018/02 - 3 <sup>4</sup> sárie e PV            |
|                                                                                 |                         | ⊕ Geal →                | LC I HT I CN I CH I I RE                                         |
|                                                                                 | Mar                     | Book                    |                                                                  |

Este manual tem o intuito de orientar você aluno, da plataforma de resolução de prova, para o Simulado ENEM On-line - ciclo 3.

A seguir, você confere um passo a passo de todas as etapas desse processo.

#### Boa leitura!

#### Acessando a plataforma

→ Abra seu navegador (recomendamos a utilização do Google Chrome) e acesse o site: http://sfb.evolucional.com.br, realize o login com seu e-mail ou RE e a senha cadastrados. Caso tenha esquecido a senha, basta clicar em Esqueceu a senha?

|             | SISTEMA FARIAS IIRITO DE ENSINO |                   |
|-------------|---------------------------------|-------------------|
| RE ou Email |                                 |                   |
| Senha       |                                 |                   |
|             |                                 |                   |
|             | ENTRAR                          | Esqueceu a senha? |

Suas informações de acesso serão fornecidas pela escola. Caso não tenha recebido, entre em contato com a escola.

#### $\rightarrow$ Selecione SIMULADO ENEM.

| Selecionar Avaliação   |             |
|------------------------|-------------|
| Jornada de avaliação   | <b>&gt;</b> |
| Simulado Enem          | <b>&gt;</b> |
| Vestibulares Paulistas | <b>&gt;</b> |

Caso essa opção não seja apresentada clique em TROCAR TIPO DE AVALIAÇÃO para que o *pop-up* seja exibido.

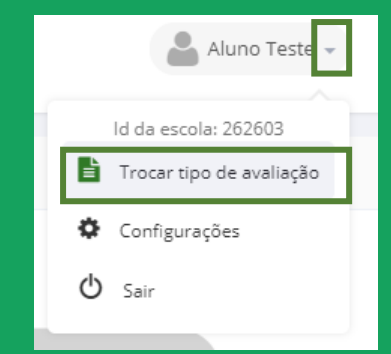

#### Acessando a plataforma

#### $\rightarrow$ Selecione o Simulado ENEM On-line 2020/03.

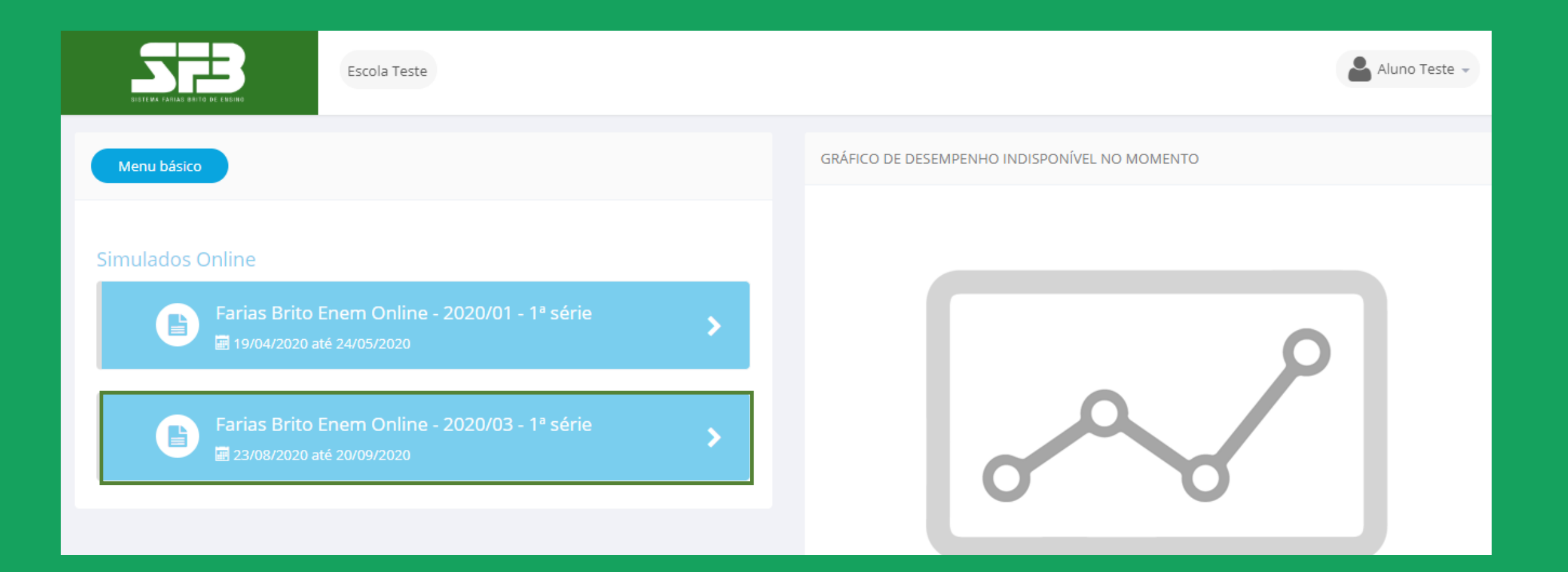

Você será direcionado à plataforma de simulados

Se houver mais de um simulado disponível para realização, atenção para selecionar o Simulado ENEM on-line 2020/03, conforme a orientação da sua escola.

|                                                                                                    |                                                                                                    | 🛔 Aluno Teste 🔻                                                                                |
|----------------------------------------------------------------------------------------------------|----------------------------------------------------------------------------------------------------|------------------------------------------------------------------------------------------------|
| <ul> <li>Farias Brito ENEM online 2020/01 - 3ª s</li> <li>Farias Brito ENEM online 2020/03 - 3ª</li> </ul>       | série Termin<br>série Termin                                                                                                    | 10: 19/03/2020 12:00<br>0: 24/04/2020 23:59 ♥<br>10: 21/06/2020 12:00<br>0: 19/07/2020 14:00 € |
|                                                                                                    | <ul> <li>Linguagens e Códigos</li> <li>Disponível entre 19/04/2020 00:00 e 24/05/2020 23:8</li> <li>LC</li> <li>Tem 150 minutos disponíveis de 150 minutos;</li> <li>Iniciar Prova</li> <li>Matemática</li> <li>Disponível entre 19/04/2020 00:00 e 24/05/2020 23:8</li> <li>MT</li> </ul> | 59                                                                                             |
| <ul> <li>Tem 150 minutos disponíveis de 150 minutos;</li> <li>Iniciar Prova</li> <li>Redação</li> <li></li></ul> | <ul> <li>Tem 150 minutos disponíveis de 150 minutos;</li> <li>Iniciar Prova</li> </ul>                                                                                                    |                                                                                                |

Confira o período e o tempo máximo para realização de cada prova.

 $\rightarrow$  Clique em INICIAR PROVA para obter as instruções e o número de questões.

atent as ins

Cli

#### Acessando o simulado

|                        | A A A A A A A A A A A A A A A A A A A                                                                                                    | uno Teste 👻 |
|------------------------|----------------------------------------------------------------------------------------------------|-------------|
|                        | Farias Brito Enem Online - 2020/03 - 3ª série                                                                                                    |             |
|                        | Ciências Humanas                                                                                                    |             |
| ia<br>mente            | Esta prova é composta por <mark>45 questões.</mark> .                                                                                                    |             |
| uções.                 | O tempo total para a realização desta prova é de <mark>2 horas e 30 minutos</mark> .                                                                                                    |             |
|                        | A partir do momento que a prova for iniciada nenhuma outra prova poderá ser realizada até que esta seja finalizada.                                                                                                    |             |
|                        | A contagem do tempo iniciará com o aceite destes termos e não poderá ser parada em hipótese alguma.<br>Portanto, antes de iniciar a prova, certifique-se que todas as condições necessárias para realização da prova estão atendidas. |             |
|                        | Ao final da prova você visualizará um relatório parcial indicando seu percentual de acertos. O resultado completo somente será divulgado ao término do período de aplicação deste simulado.                                           |             |
|                        | Boa prova!                                                                                                    |             |
| ue em<br>ICIAR<br>OVA. | Iniciar Prova Voltar                                                                                                    |             |

**IMPORTANTE:** Após clicar em INICIAR A PROVA, o tempo começará a contar e não será possível pausá-lo, mesmo que você feche a janela. No caso de alguma adversidade, como falha na conexão da Internet, entre em contato com a sua escola, detalhando data, hora, navegador utilizado e, se possível, encaminhe também um print da tela.

No centro, você verá o enunciado da questão e do lado direito, as alternativas. Embaixo das alternativas, você pode conferir o timer contando o tempo.

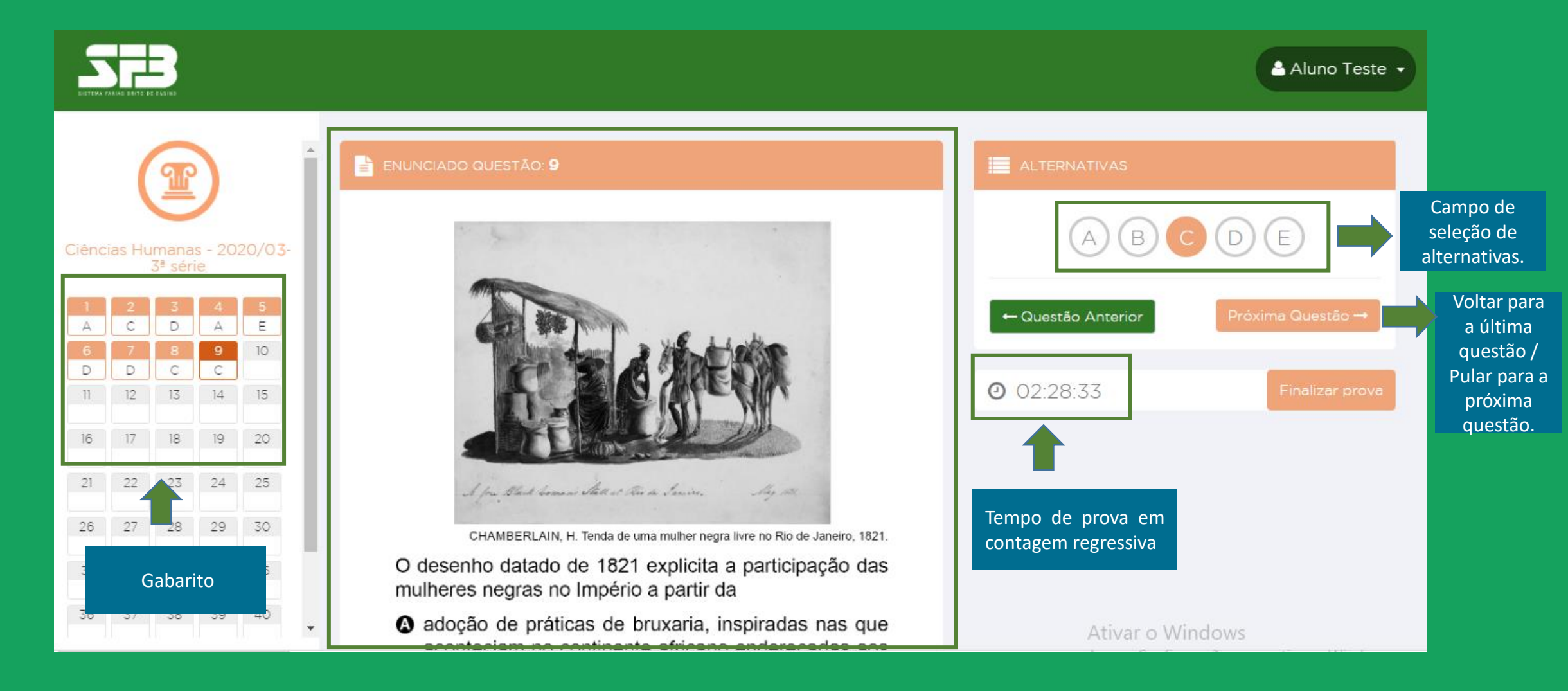

Visualizando o enunciado

→ Basta clicar numa alternativa para que a resposta seja computada automaticamente no gabarito, ao lado esquerdo da tela. Selecione a alternativa que julgar correta e clique em PRÓXIMA QUESTÃO para ir para a questão seguinte. Você pode voltar para questões anteriores clicando no número da questão no gabarito à esquerda. Usando esse mesmo recurso, você pode selecionar qualquer questão da prova. Não é necessário resolvê-la de forma linear.

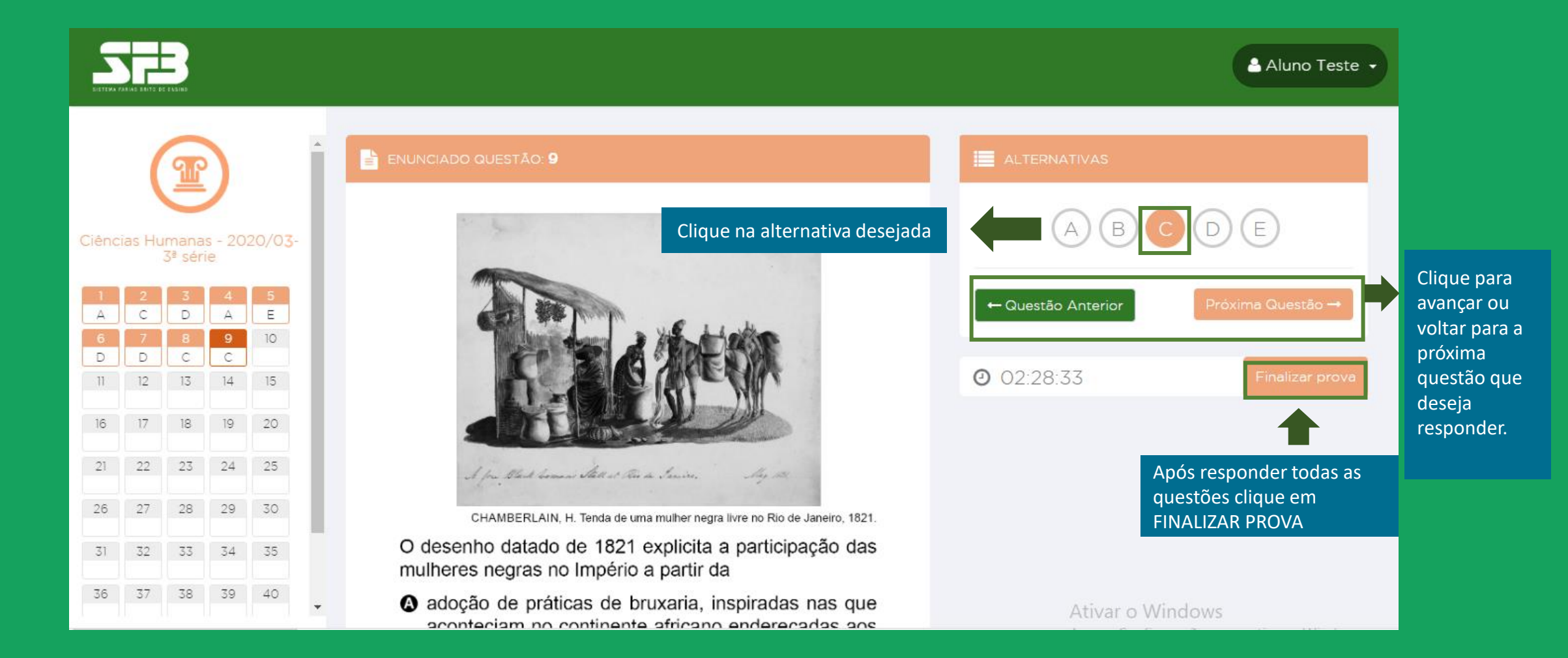

→ Em seguida, um *pop-up* será exibido para que confirme a finalização. Confira se você respondeu todas as questões e clique em SIM, FINALIZAR PROVA.

|                  |                  | B<br>ELSIND      |                  |              |            | FINALIZAR PROVA                                                                                                    | ×               | 📥 Aluno Teste 👻                                                                                                    |
|------------------|------------------|------------------|------------------|--------------|------------|----------------------------------------------------------------------------------------------------|-----------------|----------------------------------------------------------------------------------------------------|
|                  |                  | mana:<br>3ª séri | )<br>s - 20<br>e | 20/03        |            | Atenção! Você possui a(s) seguinte(s) questão(ões) sem resposta(s         10       11       12       13       14       15       16       17       18       19       20       21       22       23         25       26       27       28       29       30       31       32       33       34       35       36       37       38         40       41       42       43       44       45 | 39<br>TERNATI   | Não se preocupe, caso tenha deixado de<br>responder alguma questão, a plataforma o<br>avisará. Caso queira responde-la, deverá clicar |
| 1<br>A<br>6<br>D | 2<br>C<br>7<br>D | 3<br>D<br>8<br>C | 4<br>A<br>9<br>C | 5<br>E<br>10 |            | Após finalizar você não terá mais acesso para escolher outra altern<br>em nenhuma das questões desta prova.<br>Deseja finalizar a prova com estas questões sem resposta?                                                                                                    | ativa lestão Ar | PROVA.                                                                                                    |
| 11               | 12               | 13               | 14               | 15<br>20     |            | Cancelar Sim, finalizar p                                                                                                    | ::27:58         |                                                                                                    |
| 21               | 22               | 23               | 24               | 25           |            | I four Aland Command State at Twee the Januires . May 1991                                                                                                    |                 |                                                                                                    |
| 31               | 32               | 33               | 34               | 35           | O d<br>mul | CHAMBERLAIN, H. Tenda de uma mulher negra livre no Rio de Janeiro, 1821.<br>esenho datado de 1821 explicita a participação das<br>heres negras no Império a partir da                                                                                                    |                 |                                                                                                    |
| 36               | 37               | 38               | 39               | 40           | · •        | docão de práticas de bruvaria, inspiradas pas que                                                                                                    |                 |                                                                                                    |

Após finalizar a prova você não poderá retornar.

#### **Resultado parcial**

→ Após finalizar o simulado, a plataforma exibirá seu percentual e a quantidade de acertos, além do tempo dedicado para realização do simulado.

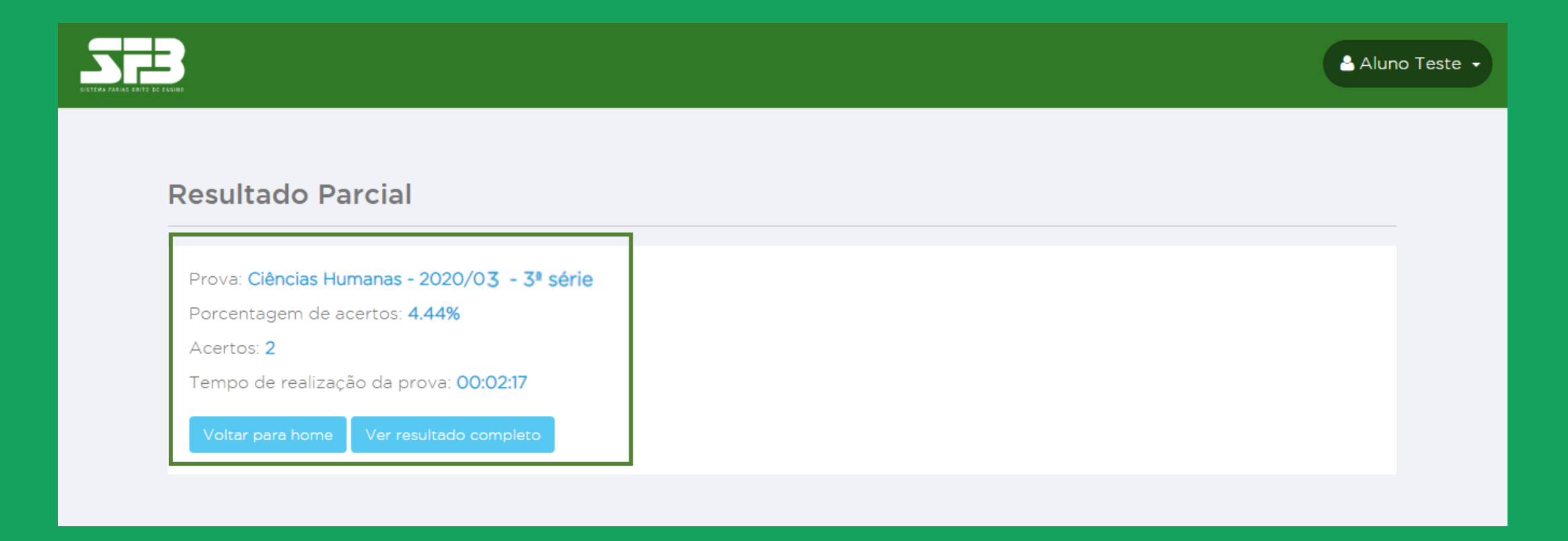

O gabarito e seus resultados serão disponibilizados somente após o término do período de aplicação, definido pela sua escola.

#### **Resultado parcial**

Note que agora não é possível iniciar novamente ou retomar a prova concluída.

|                                                                                                    |                                                                                    |                                                                                                    | Aluno Teste 🔹 |
|----------------------------------------------------------------------------------------------------|------------------------------------------------------------------------------------|----------------------------------------------------------------------------------------------------|---------------|
| <ul> <li>Farias Brito ENEM online 2020/01 - 3ª</li> <li>Farias Brito ENEM online 2020/03 - 3</li> </ul> | série<br>ª série                                                                   | Início: 19/03/2020 12:00<br>Término: 24/04/2020 23:59<br>Início: 21/06/2020 12:00<br>Término: 19/07/2020 14:00 |               |
| Ciências Humanas                                                                                        | Einguagens e Códi<br>Disponível entre 21/06/                                       | gos<br>2020 00:00 e 19/07/2020 00:00                                                                           |               |
| <ul> <li>CH</li> <li>Tem 0 minutos disponíveis de 60 minutos;</li> <li>Resultado Completo</li> </ul>    | <ul> <li>LC</li> <li>Tem 0 minutos disponív</li> <li>Resultado Completo</li> </ul> | eis de 60 minutos;                                                                                             |               |

#### REDAÇÃO

A redação, deverá ser realizada de modo on-line, por digitação.

Não há um tempo limite para sua realização, mas há uma contagem automática de caracteres, portanto, pedimos para que considere somente a contagem de caracteres. A estimativa de linhas é meramente informativa.

A plataforma não exige a separação de sílabas, pois durante a digitação da redação, a mudança de linha é realizada automaticamente.

A redação deve ser realizada dentro do período de aplicação determinado pela sua escola, como as demais provas.

Redação

 $\rightarrow$  Clique em INICIAR. Na próxima tela, clique novamente em INICIAR.

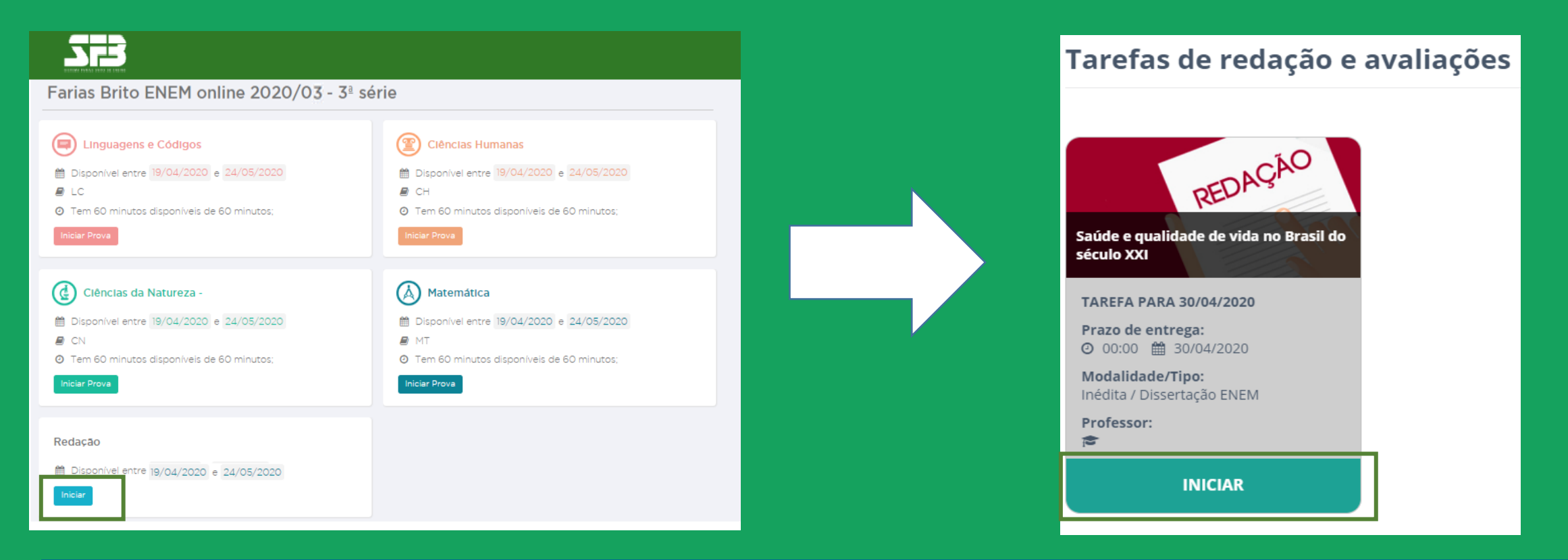

Leia atentamente as instruções, a data limite para realização da redação, a referência textual a ser considerada e o tema informado na plataforma.

Ao centro, você verá o campo de digitação e do lado direito, a contagem de caracteres restantes e um gráfico com uma contagem aproximada de quantas linhas o parágrafo possui.

|   |                                                                                                    | Aluno Teste 🔹   |
|---|----------------------------------------------------------------------------------------------------|-----------------|
| - | Nova redação                                                                                                    |                 |
|   | Categoria: ENEM   Tema: Saúde e qualidade de vida no Brasil do século XXI<br>Saúde e qualidade de vida no Brasil do século XXI<br>Click aqui e faça download do m<br>da folha para redação manuso                    | nodelo<br>crita |
|   | Digitar     Enviar Imagem       Digite aqui sua redação     Redação: 1 linhas                                                                                                    |                 |
|   | Restam: <b>2450 caracteres</b><br>Parágrafo atual: <b>0 linha aprox</b>                                                                                                    | ς.              |
|   |                                                                                                    |                 |
|   | Autorizo a divulgação de minha redação para<br>fins didáticos, como por exemplo para corre<br>comentada no site, sem divulgação do autor<br>Autorizo inclusive a divulgação do meu nome<br>como autor desta redação. | a<br>ção<br>e   |

Redação

Ao clicar no tema as orientações serão exibidas abaixo do campo de digitação.

| La Aluno Tes                                                                                                    | ste 🗸 |  |  |  |
|----------------------------------------------------------------------------------------------------|-------|--|--|--|
| Nova redação                                                                                                    |       |  |  |  |
| Categoria: ENEM   Tema: Saúde e qualidade de vida no Brasil do século XXI Saúde e qualidade de vida no Brasil do século XXI Digitar Digitar Enviar Imagem                                                                                                    |       |  |  |  |
| <ul> <li>INSTRUÇÕES PARA A REDAÇÃO</li> <li>O rascunho da redação deve ser feito no espaço apropriado.</li> <li>O texto definitivo deve ser escrito à tinta, na folha própria, em até 30 linhas.</li> <li>A redação que apresentar cópia dos textos da Proposta de Redação ou do Caderno de Questões terá o número de linhas copiadas desconsiderado para efeito de correção.</li> <li>Receberá nota zero, em qualquer das situações expressas a seguir, a redação que: <ul> <li>tiver até 7 (sete) linhas escritas, sendo considerada "texto insuficiente".</li> <li>fugir ao tema ou que não atender ao tipo dissertativo-argumentativo.</li> <li>apresentar parte do texto deliberadamente desconectada do tema proposto.</li> </ul> </li> </ul> |       |  |  |  |
| TEXTOS MOTIVADORES<br>TEXTO I Em Castilho (a 645 km de São Paulo), serão                                                                                                    |       |  |  |  |
| e Comunidade (SBMFC) é a entidade que congrega dez meses seguidos, não tenham focos do mosquito                                                                                                    |       |  |  |  |

#### Redação

#### Finalizando a redação

 $\rightarrow$  Ao final da página, você pode salvar a sua redação e continua-la em outro momento. Outra opção é cancelar, mas atenção, dessa forma tudo o que foi digitado será apagado.

 $\rightarrow$  Caso tenha finalizado a redação, basta clicar em ENVIAR PARA CORREÇÃO. Após enviar, não será possível realizar a redação novamente ou realizar qualquer alteração.

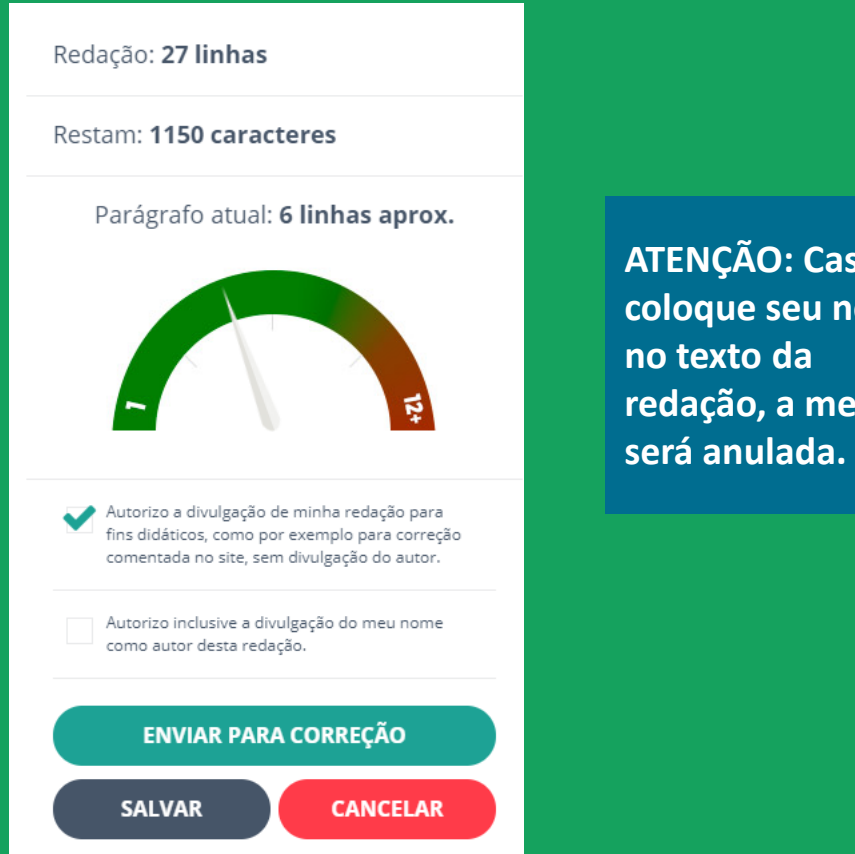

**ATENÇÃO:** Caso coloque seu nome redação, a mesma

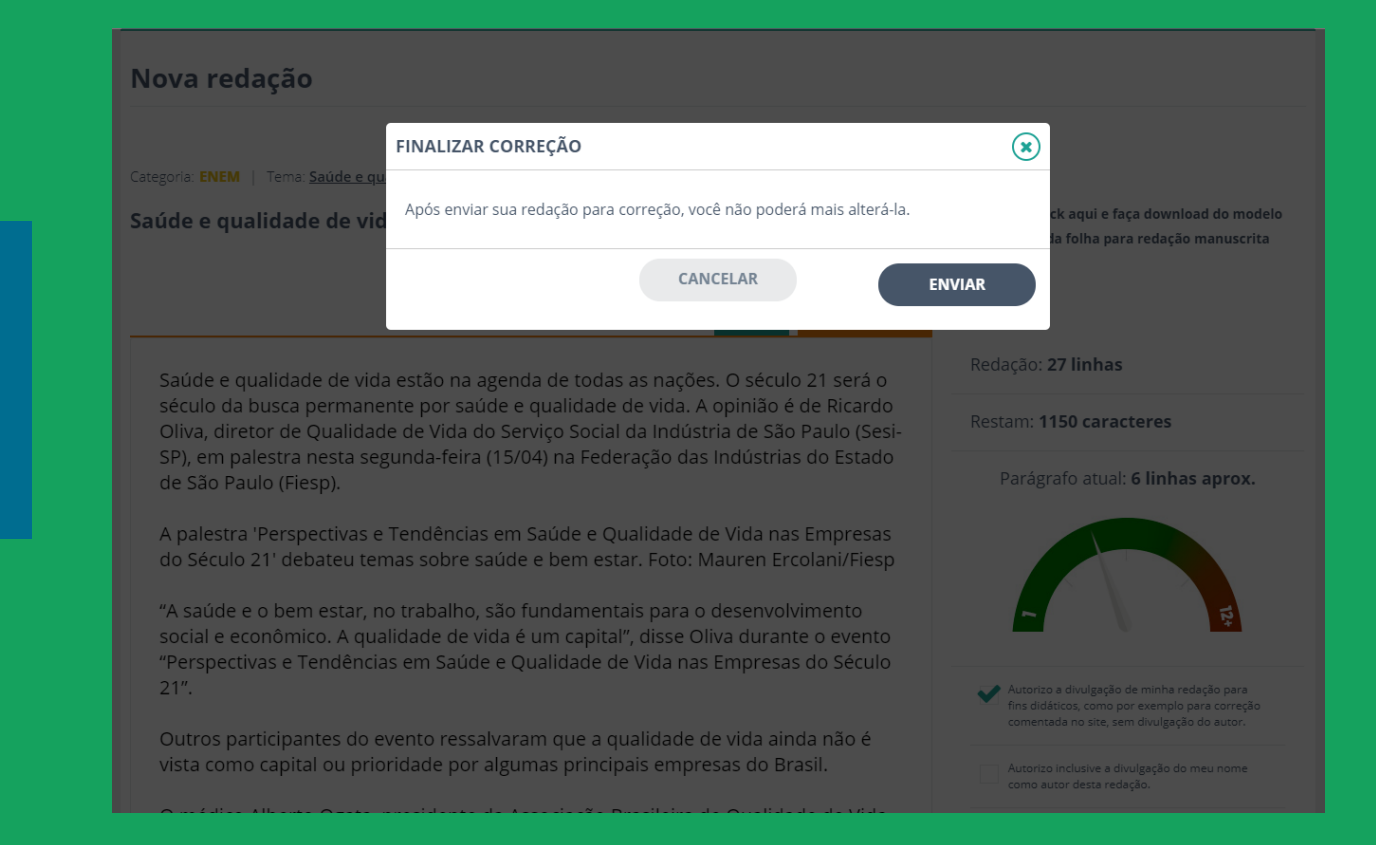

Ao enviar para correção, você está autorizando a divulgação da sua redação para fins didáticos e a divulgação do seu nome como autor da redação.

Redação

#### Finalizando a redação

→ Após a conclusão do envio, a plataforma apresentará a mensagem de confirmação abaixo.

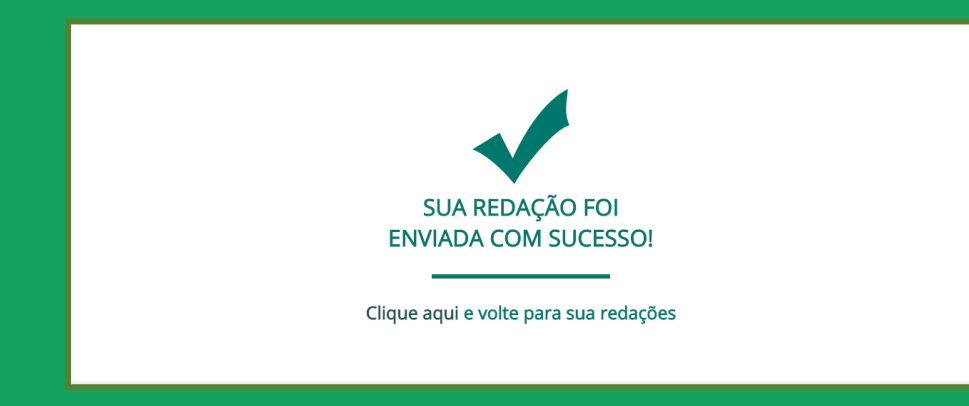

**IMPORTANTE:** Você consegue realizar o download do modelo de folha para redação manuscrita na plataforma, porém NÃO recomendamos. Caso envie o arquivo incorreto, a qualidade do escaneamento ou da foto não sejam adequados, sua redação ficará SEM NOTA.

→ Note que o status da sua redação será atualizado para AGUARDANDO CORREÇÃO.

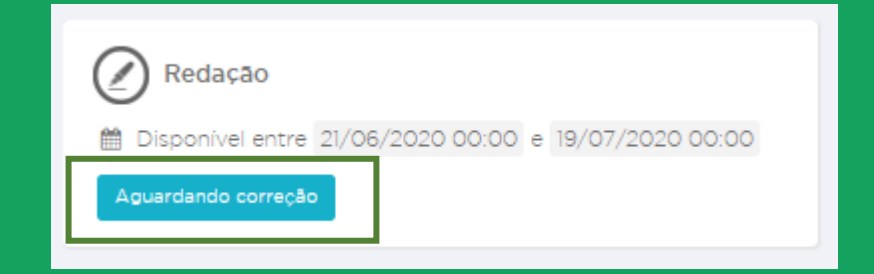

#### Tarefas de redação e avaliações

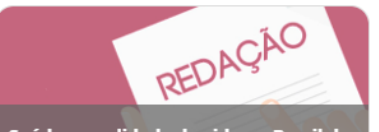

Saúde e qualidade de vida no Brasil do século XXI

TAREFA PARA 30/04/2020

Modalidade/Tipo: Inédita / Dissertação ENEM

Professor:

AGUARDANDO CORREÇÃO

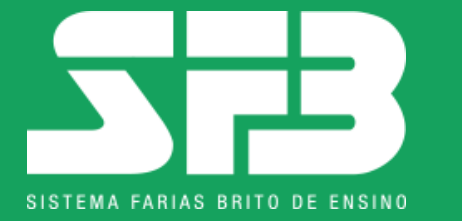

# JUNTOS, A EDUCAÇÃO NÃO PODE PARAR.

### **OBRIGADO(A)!**

Plataforma: sfb.evolucional.com.br